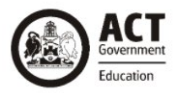

# Welcome to Sentral Pay

Recently your school adopted a new way for families to make school contributions. Sentral Pay by Ezidebit is a fast and convenient way to make contributions.

### Automated payments with direct debit

With Sentral Pay you can make one-off contributions or setup a schedule that works for you, which means you're always in control of your contributions.

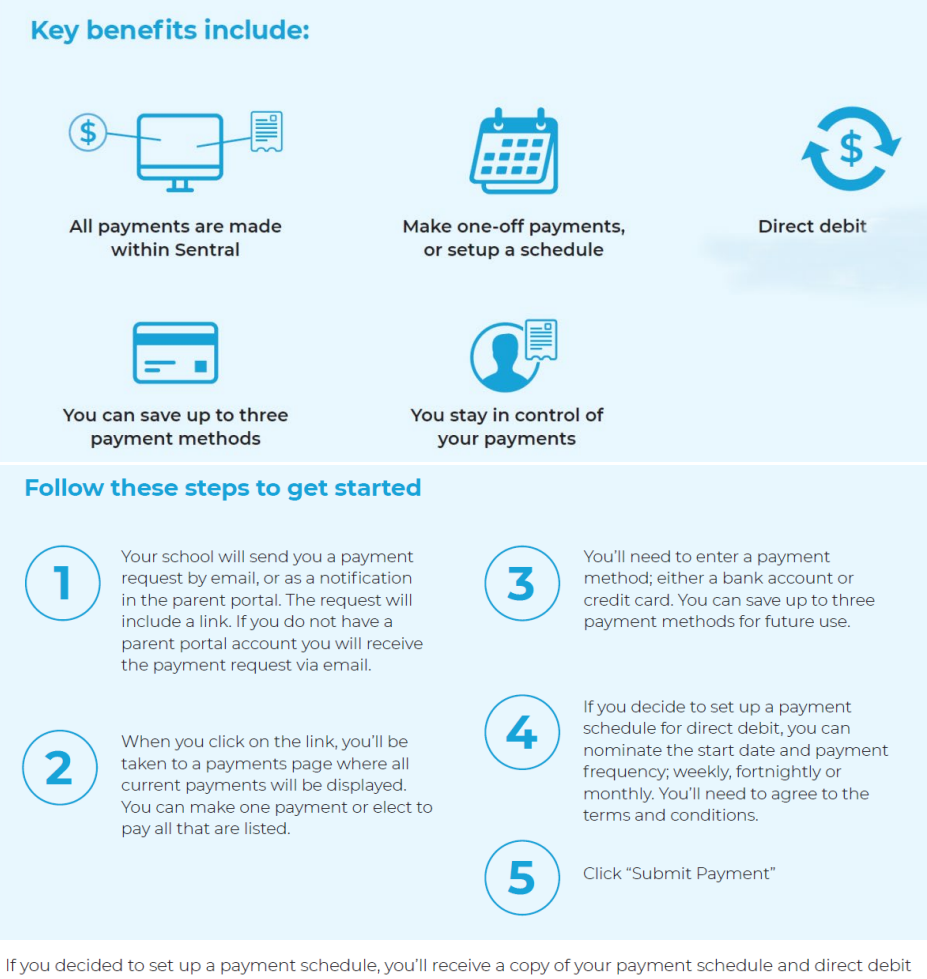

If you decided to set up a payment schedule, you'll receive a copy of your payment schedule and direct debit service agreement by email. You will also receive;

- A notification 48 hours before a direct debit date
- · A notification after the direct debit has been processed

#### Making changes

Remember, you're always in control with Sentral Pay. If you need to make changes, or cancel a payment schedule, you'll need to contact your school.

#### A secure choice

Sentral Pay powered by Ezidebit is a fully integrated part of Sentral which your school relies upon every day. By making payments with Sentral Pay, you'll be using a system that's trusted and secure.

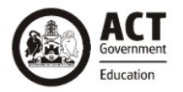

## Step by Step instructions are outlined below

| Step 1                                                                                                    | ⇒ S Payments<br>Bekonnen Hint School                                                                                                    |
|----------------------------------------------------------------------------------------------------|----------------------------------------------------------------------------------------------------|
| Follow the instructions to log into Parent Portal.                                                                                                    | Home     Logged in as John                                                                                                    |
| On the left Menu Bar select <b>\$ Payments</b>                                                                                                    | Benjamin (Ben) SMITH<br>Belconnen High School, Year 08 0/12/2024                                                                                                 |
|                                                                                                    | Messages                                                                                                    |
|                                                                                                    | ☑ Absences                                                                                                    |
|                                                                                                    | Newsletters <sup>2</sup>                                                                                                    |
|                                                                                                    | Daily Notices                                                                                                    |
|                                                                                                    | Parent Teacher Interviews 9/04/2024                                                                                                    |
|                                                                                                    | School Resources                                                                                                    |
|                                                                                                    | \$ Payments                                                                                                    |
|                                                                                                    | E Request for Contributions 15.00                                                                                                    |
|                                                                                                    | My Details                                                                                                    |
|                                                                                                    | My Access                                                                                                    |
|                                                                                                    | ? Help & Information                                                                                                    |
|                                                                                                    | Loaout • <sup>2015</sup> •                                                                                                    |
| Step 2                                                                                                    | Eeconnen High School                                                                                                    |
| $\checkmark$ Select the Request for Contribution (REQ) you wish to pay.                                                                                                  | Payable Show UNPAID Select All                                                                                                    |
| You can contribute the full amount or change the contribution to<br>a lesser amount in the Pay \$ cell.<br>(Note: The value of your contribution must be \$2 or greater) | 2024 Sydney Excursion     Due: 20/12/2024       Benjamin (Ben) SMITH     UNPAID       Amount: \$380.00     Balance: \$380.00       Show History     Show History |
|                                                                                                    | Pay \$ 380.00                                                                                                    |
|                                                                                                    | 2024 Excursion to Parliament House Due: 09/04/2024 Benjamin (Ben) SMITH Amount: \$15.00                                                                          |
|                                                                                                    | Balance: \$15.00                                                                                                    |
|                                                                                                    | Make Payment                                                                                                    |
|                                                                                                    | Please note<br>Payments made by other channels will not reflect<br>immediately.                                                                                  |
|                                                                                                    | Home Messages Notifications                                                                                                    |

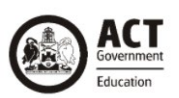

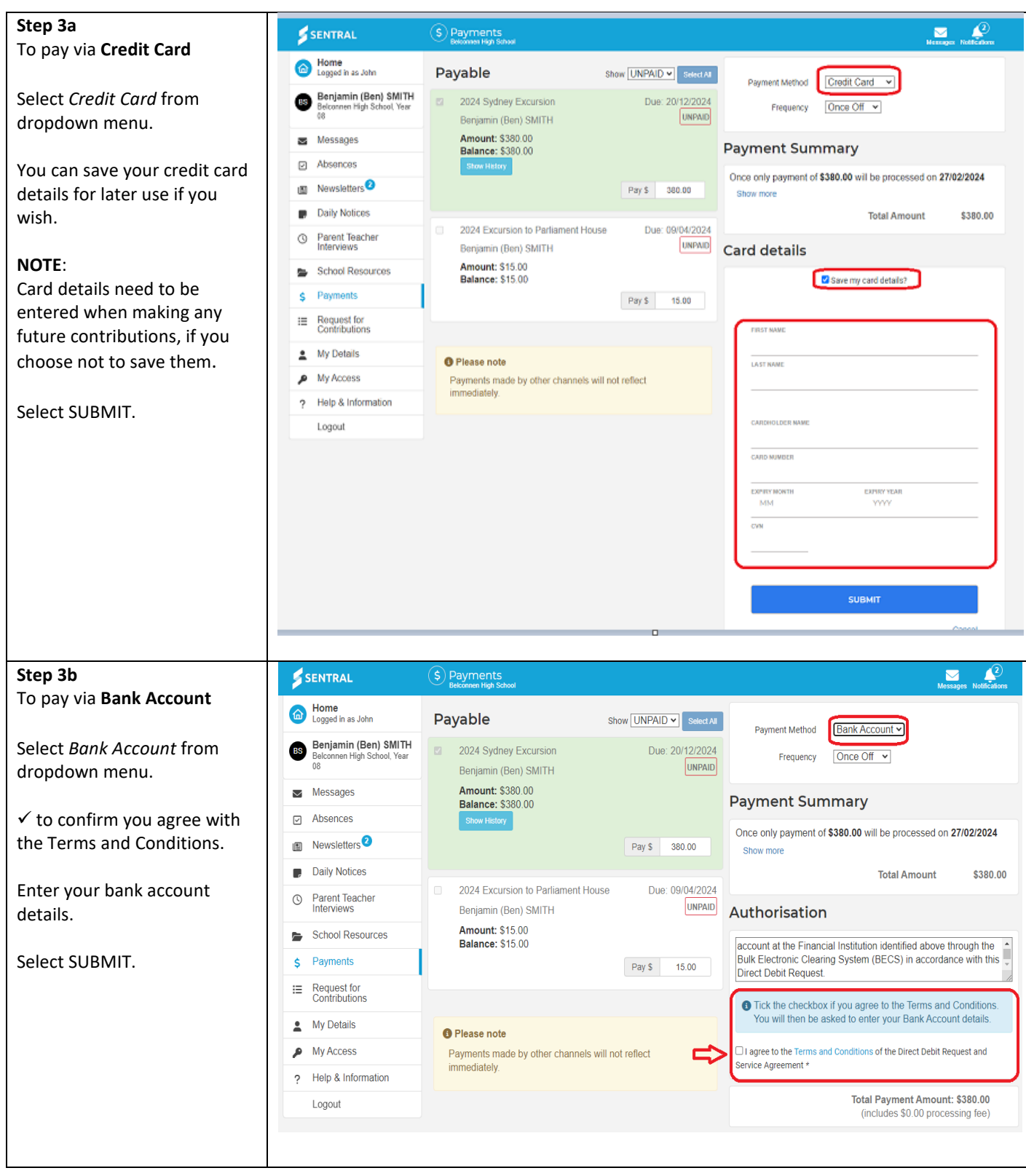

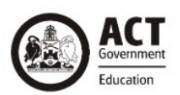

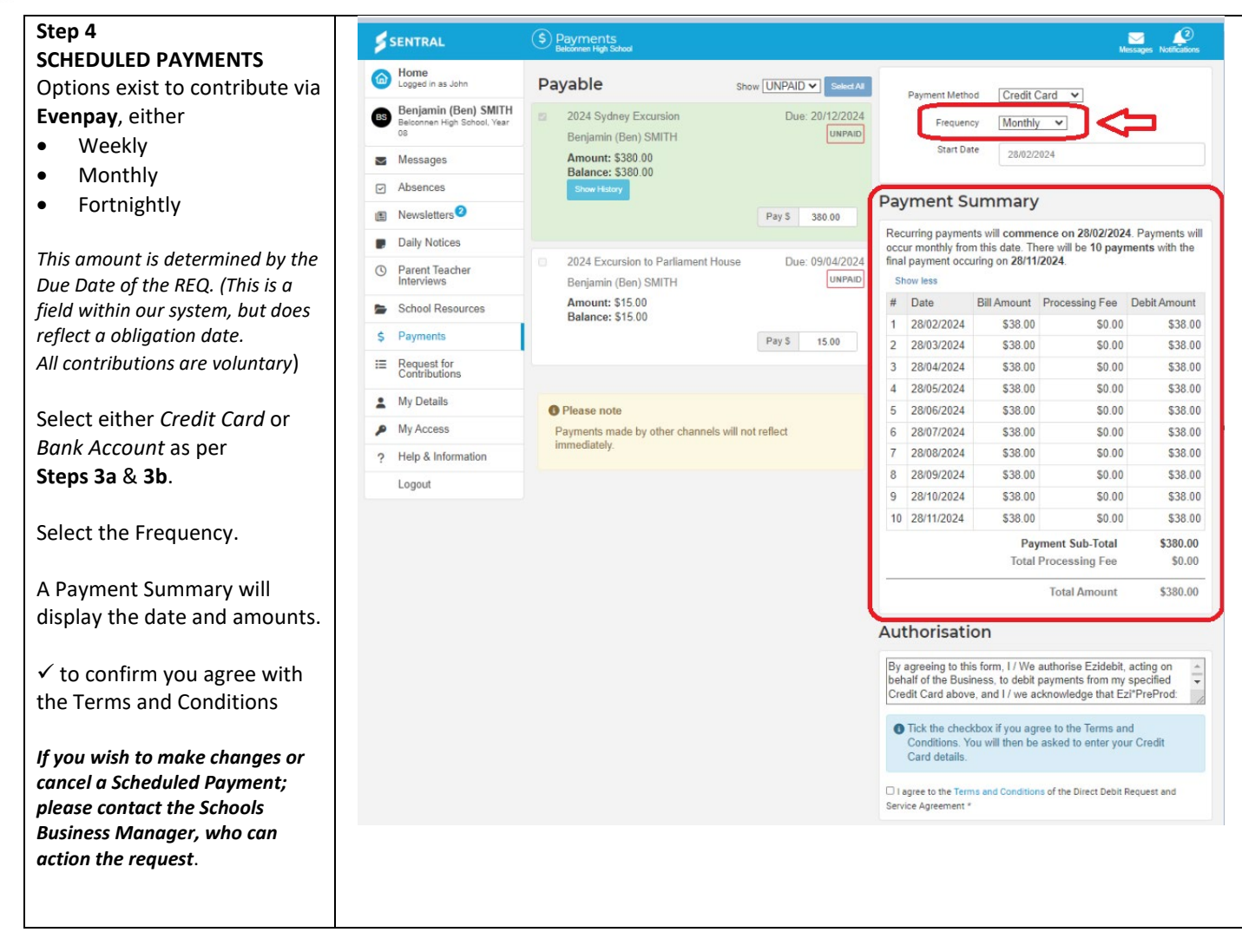